## Protocollare e gestire una Fattura Elettronica

Per protocollare una fattura in arrivo, si procede normalmente seguendo la protocollazione delle mail. Nell'elenco delle mail, la fattura è riconoscibile dal simbolo dell'euro <sup>(G)</sup>.

| Email Scaricate da Protocollare |   |                   | e Email Scartate e Inoltrate                | Email Locali da Protocollare | Protocolli Incompleti (2) |          | eti <b>(2)</b>                 |                                |                                |                     |
|---------------------------------|---|-------------------|---------------------------------------------|------------------------------|---------------------------|----------|--------------------------------|--------------------------------|--------------------------------|---------------------|
|                                 |   | Certificazione    | Oggetto                                     |                              | Data 🗢                    | Ora      | Giorni                         | Mittente                       | Mittente Originale             | Account             |
|                                 | € | posta-certificata | JSTA CERTIFICATA: PEC con Vari PDF di Prova |                              | 29/05/2018                | 16:01:23 | 220                            | posta-certificata@pec.aruba.it | certificata@pec.italsoft-mc.it | dev.italsoft@pec.it |
|                                 | € | posta-certificata | POSTA CERTIFICATA: PEC di prova con         | 29/05/2018                   | 16:02:37                  | 220      | posta-certificata@pec.aruba.it | certificata@pec.italsoft-mc.it | dev.italsoft@pec.it            |                     |

La fattura in questione è in realtà un flusso, che può contenere all'interno più fatture.

L'oggetto è compilato automaticamente e riporta il numero del lotto, il nome del fornitore e il codice destinatario; se precedentemente configurato, anche i campi titolario e assegnatari interni risulteranno già compilati.

Nella tabella degli allegati, la fattura è già presente e, dopo aver registrato il protocollo, può essere visualizzata cliccando sul simbolo dell'euro.

|                           | Nome File 🕈                                                         | Descrizione                                                                                   |   |          | Tipo     | Data       |
|---------------------------|---------------------------------------------------------------------|-----------------------------------------------------------------------------------------------|---|----------|----------|------------|
| zati                      | IT00994810430_8371_RC_002.xml                                       | IT00994810430_8371_RC_002.xml                                                                 | € |          |          | 04/01/2019 |
| ·                         | daticert.xml                                                        | daticert.xml                                                                                  | 0 |          | ALLEGATO | 04/01/2019 |
|                           | smime.p7s                                                           | smime.p7s                                                                                     | 0 |          | ALLEGATO | 04/01/2019 |
|                           | Ø Û Û                                                               |                                                                                               |   |          |          |            |
|                           |                                                                     | ו                                                                                             |   |          |          |            |
| formaz                    | ioni Fattura Elettronica                                            |                                                                                               |   |          |          |            |
| _                         |                                                                     |                                                                                               |   |          |          |            |
| Fat                       | ttura Elettronica                                                   | 1                                                                                             |   |          |          |            |
| Fat<br>Fornita<br>P.IVA/C | ttura Elettronica                                                   | Fattura Numero: 343<br>Tipo Fattura: TD01<br>Data Fattura: 31/12/2018<br>CIG:<br>Importo: 667 |   | E        | Vedi Fa  | attura     |
| Fornita<br>P.IVA/C        | ttura Elettronica<br>ore: SERVIZI S.R.L.<br>C.F. Fornitore: 9930219 | Fattura Numero: 343<br>Tipo Fattura: TD01<br>Data Fattura: 31/12/2018<br>CIG:<br>Importo: 667 |   | <u>(</u> | Vedi Fa  | attura     |

Dopo aver protocollato il flusso, il programma protocollerà automaticamente ogni singola fattura contenuta; l'utente protocollatore delle fatture spacchettate risulterà lo stesso utente che ha registrato il flusso. Le fatture spacchettate saranno quindi visibili e accessibili nel suo portlet *Accesso ai protocolli*.

Il tipo di fattura è riconoscibile dal campo *Tipo Doc.* nella schermata di protocollazione. La sigla EFAA indica un flusso in arrivo.

| Tipo Doc.    | EFAA        | ٩    | Fattura Elettronica in Arrivo    |
|--------------|-------------|------|----------------------------------|
| La sigla EFA | S indica la | sing | ola fattura spacchettata.        |
| Tipo Doc.    | EFAS        | Q    | Fattura Elettronica Spacchettata |

Last update: 2019/01/04 16:29 guide:protocollo:fatture https://wiki.nuvolaitalsoft.it/doku.php?id=guide:protocollo:fatture&rev=1546619394

La sigla SDIA indica tutte le notifiche; il tipo di notifica (Ricevuta di consegna, Notifica decorrenza termini, ecc.) è poi specificata automaticamente nel campo oggetto.

Tipo Doc. SDIA **Q** Notifica di interscambio in arrivo

From: https://wiki.nuvolaitalsoft.it/ - **wiki** 

Permanent link: https://wiki.nuvolaitalsoft.it/doku.php?id=guide:protocollo:fatture&rev=1546619394

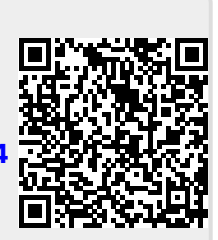

Last update: 2019/01/04 16:29